# TMC7300-EVAL Evaluation Board

Document Revision V1.0 • 2019-NOV-28

The TMC7300-EVAL allows evaluation of the TMC7300-LA low voltage DC motor driver in combination with the TRINAMIC evaluation board system, or as stand-alone-board. It uses the standard schematic and offers several options in order to test different modes of operation.

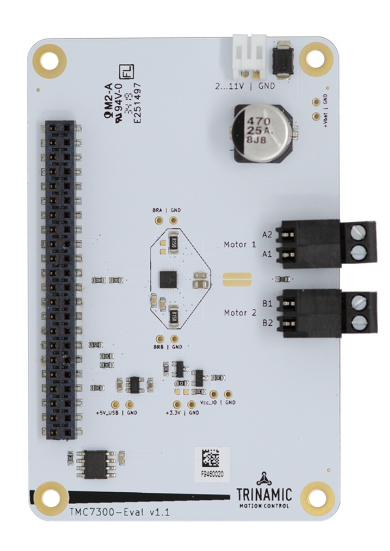

#### Features

- 2 DC motors with up to 2A current
- **Single DC motor** with up to 2.4A current
- **Supply Voltage** 2V (1.8V)...11V DC
- Standby < 50nA typical current draw</li>UART for advanced configuration
- and control
- Parallel operation for single DC motor
- Motor load feedback
- Full protection and diagnostics

#### Applications

- IoT & Handheld devices
- Battery operated equipment
- Printers, POS

- Miniature 3D Printers
- Toys
- Office and home automation
- CCTV, Security
- HVAC
- Mobile medical devices

## Simplified Block Diagram

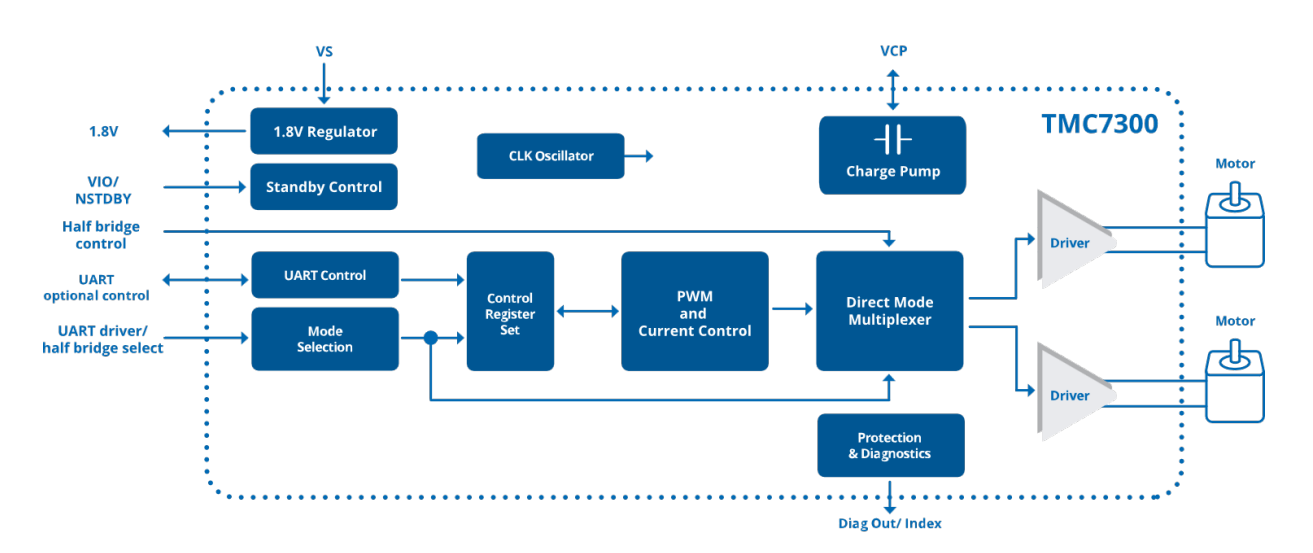

©2019 TRINAMIC Motion Control GmbH & Co. KG, Hamburg, Germany Terms of delivery and rights to technical change reserved. Download newest version at: www.trinamic.com

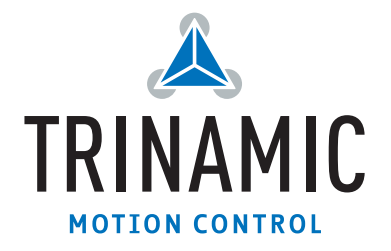

# Contents

| 1 | Getting Started 1.1 First Start-Up                                                                  | <b>3</b><br>4           |  |  |  |  |  |  |
|---|----------------------------------------------------------------------------------------------------|-------------------------|--|--|--|--|--|--|
| 2 | 2 Hardware Information                                                                              |                         |  |  |  |  |  |  |
| 3 | Evaluation Features in the TMCL-IDE3.1 Tree View and Control Tools3.2 ChipClick3.3 Register Browser | <b>7</b><br>7<br>8<br>8 |  |  |  |  |  |  |
| 4 | Revision History         4.1 Document Revision                                                      | <b>10</b><br>10         |  |  |  |  |  |  |

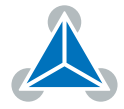

# **1 Getting Started**

### You need

- TMC7300-EVAL
- Landungsbruecke with latest firmware. (The Startrampe does not support the UART interface.)
- Eselsbruecke bridge board
- 1 or 2 DC motors
- USB interface
- Power Supply
- Latest TMCL-IDE V3.0 and PC
- Cables for interface, motors and power

## Precautions

- Do not mix up connections or short-circuit pins.
- Avoid bundling I/O wires with motor wires.
- Do not exceed the maximum rated supply voltage!
- Do not connect or disconnect the motor while powered!
- START WITH POWER SUPPLY OFF!

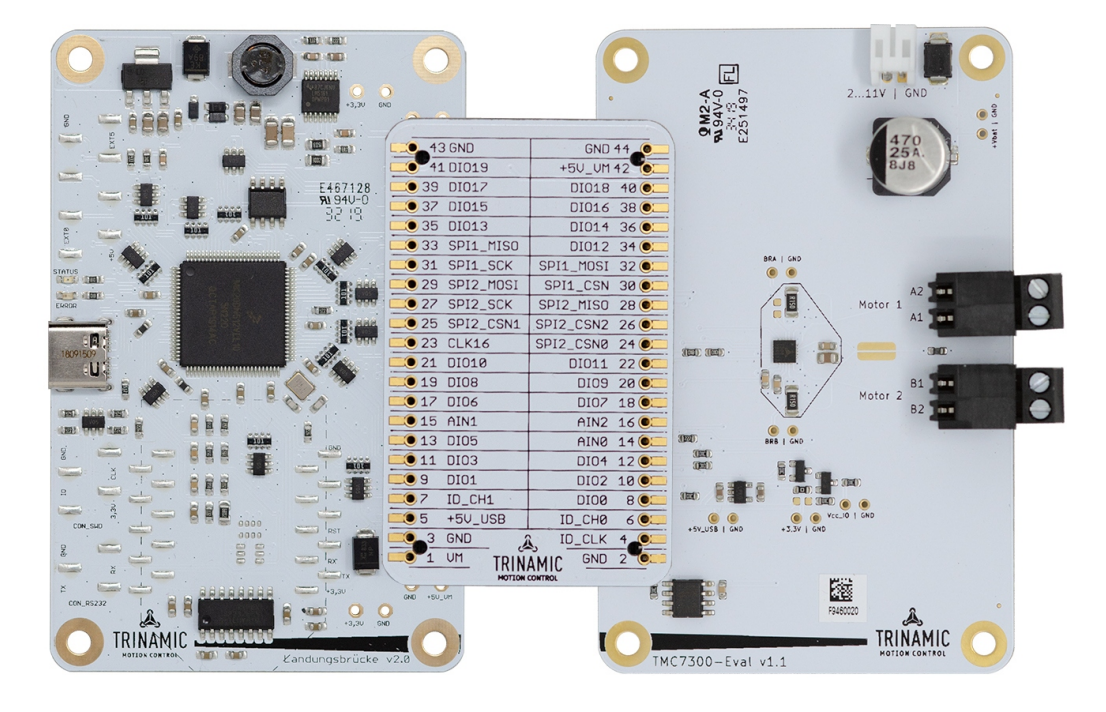

Figure 1: Getting started

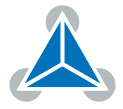

#### 1.1 First Start-Up

- 1. Make sure that the latest version of the TMCL-IDE 3.0 is installed. The TMCL-IDE can be downloaded from www.trinamic.com/support/software/tmcl-ide/.
- Open the TMCL-IDE and connect the Landungsbruecke via USB to the computer. For Windows 8 and higher is no driver needed, on Windows 7 machines the TMCL-IDE is installing the driver automatically.
- 3. Verify that the Landungsbruecke is using the latest firmware version. The firmware version is shown in the connected device tree.

The latest official firmware releases are available from Trinamic's website. Incremental updates (nightly builds) are available from Trinamic's public GitHub repositories.

| 👗 TMCL-IDE 3.0                                                |  |
|---------------------------------------------------------------|--|
| <u>F</u> ile <u>T</u> ools <u>O</u> ptions Views <u>H</u> elp |  |
|                                                               |  |
| 1                                                             |  |
| Connected devices ×                                           |  |
| Device                                                        |  |
| ✓ 🐳 USB                                                       |  |
| 🗸 🏹 COM6: USB port                                            |  |
| 👻 🎂 ID1: Landungsbruecke [V 3.01]                             |  |
| Uirect mode                                                   |  |

Figure 2: Firmware Version

- 4. The TMCL-IDE 3.0 needs room to show all important information and to provide a good overview. Therefore, arrange the main window related to your needs. We recommend using full screen. For evaluation boards it is essential to have access to the registers. Therefore open up the Register Browser (left side). For a better view click top right on the normal icon to get a maximized register browser window.
- 5. The TMCL-IDE includes a dialogue for diagnostic tasks. Further, the dialogue provides an overview of the connected motion controller and driver chips. A window pops up immediately after connecting the evaluation kit the first time. The window shows the actual status of the connections. The second tab of the dialogue offers the possibility to choose basic settings or to reset the module to factory defaults.

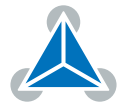

| Landungsbruecke :                                                                                                    | VC1-Id 1                                                                                                    |                                                                                                    |                                            | ×   | 🛥 Land                                                              | lungsbruecke                                                                                                    | : VC1-ld 1                     |                                           |                           |                             |                                   |               |
|----------------------------------------------------------------------------------------------------|----------------------------------------------------------------------------------------------------|----------------------------------------------------------------------------------------------------|--------------------------------------------|-----|---------------------------------------------------------------------|----------------------------------------------------------------------------------------------------|--------------------------------|-------------------------------------------|---------------------------|-----------------------------|-----------------------------------|---------------|
| oard Assignment                                                                                                    | Settings                                                                                                    |                                                                                                    |                                            |     | Board                                                               | Assignment                                                                                                    | Settings                       |                                           |                           |                             |                                   |               |
| Automated board o                                                                                                    | letection                                                                                                    |                                                                                                    |                                            | -11 | Rese                                                                | t                                                                                                    |                                |                                           |                           |                             |                                   |               |
| Push scan for auto<br>keep the evaluatio                                                                                                    | mated detectio<br>n board firmwa                                                                                    | n of connected b<br>re up to date.                                                                                                    | oards. Please                              | •   | You<br>Trir                                                         | i can reset the<br>amic chips it                                                                                                    | e board setti<br>s a matter of | ngs to<br>firmw                           | o defa<br>ware            | aults he<br>to resto        | re. Form<br>ore defau             | most<br>llts. |
|                                                                                                    | Sca                                                                                                    | n                                                                                                    | _                                          |     | Ple                                                                 | ase note th<br>cessarily th                                                                                                    | at the defa<br>le chip rese    | ult se<br>et set                          | ettir<br>tting            | ngs are<br>s. The           | not<br>default                    |               |
| scanning                                                                                                    |                                                                                                    |                                                                                                    |                                            | _   | 0                                                                   |                                                                                                    | ller board or                  | nly 🗍                                     |                           |                             |                                   | ·             |
| Manual board assig                                                                                                    | nment                                                                                                    |                                                                                                    |                                            |     |                                                                     | ower driver b                                                                                                    | oard only                      |                                           | -                         |                             |                                   | efaults       |
|                                                                                                    |                                                                                                    |                                                                                                    |                                            |     |                                                                     |                                                                                                    |                                |                                           | R                         | eset bo                     | ards to d                         | croores       |
| Select connected b                                                                                                    | oards manually                                                                                                    | /. This is only reco                                                                                                    | ommended if                                |     | () () () () () () () () () () () () () (                            | loth                                                                                                    |                                |                                           | R                         | eset bo                     | ards to d                         | crounds       |
| Select connected b<br>automated detect<br>board firmware up<br><b>may lead to une</b>                                                                                                    | oards manually<br>on fails someho<br>to date. <b>Choo</b><br>x <b>pected beh</b> a                                  | r. This is only reco<br>ow. Please keep t<br>sing a wrong c<br>aviour.                                                                                                    | ommended if<br>he evaluatior<br>ombination | 1   | <ul> <li>E</li> <li>Driv</li> </ul>                                 | oth<br>er Enable                                                                                                    |                                |                                           | ĸ                         | eset bo                     | ards to d                         |               |
| Select connected b<br>automated detect<br>board firmware up<br>may lead to une<br>Motion controller                                                                                                    | oards manuall<br>on fails someh<br>o to date. <b>Choo</b><br><b>xpected beh</b>                                     | A. This is only recommended with the second second seco          | ommended if<br>he evaluatior<br>ombination |     | © E<br>Driv<br>Ple<br>dri                                           | er Enable<br>ase disable<br>ver board. (                                                                                            | drivers bei<br>)therwhise      | fore p<br>the c                           | R<br>plug<br>driv         | eset bo<br>/unplu<br>er may | ards to d<br>ng a mot<br>r be dam | or to         |
| Select connected b<br>automated detect<br>board firmware up<br><b>may lead to une</b><br>Motion controller<br>none                                                                                     | oards manually<br>on fails someho<br>o to date. Choo<br>xpected beha                                                | <ul> <li>This is only recovery the second second secon</li></ul> | ommended if<br>he evaluation<br>ombination |     | Driv<br>Ple<br>dri                                                  | er Enable<br>ase disable<br>ver board. (<br>nable drivers                                                                           | drivers bei<br>Otherwhise      | fore p                                    | plug<br>driv              | /unplu<br>er may            | ards to d<br>ag a mot<br>be dam   | or to         |
| Select connected b<br>automated detect<br>board firmware up<br>may lead to une<br>Motion controller<br>none                                                                                            | oards manuall<br>on fails someh-<br>to date. <b>Choo</b><br><b>xpected beh</b> :                                    | A This is only reco<br>ow. Please keep t<br>sing a wrong c<br>iviour.<br>Driver                                                                                                    | ommended if<br>he evaluation<br>ombination |     | Driv<br>Ple<br>dri<br>Diagn                                         | ioth<br>er Enable<br>ase disable<br>ver board. (<br>nable drivers                                                                   | drivers be<br>Otherwhise       | fore p<br>the c                           | plug                      | /unplu<br>er may            | ards to d<br>ng a mot<br>v be dam | or to         |
| Select connected b<br>automated detect<br>board firmware up<br>may lead to une<br>Motion controller<br>none<br>lagnostics<br>Everything seems to                                                       | oards manuall<br>on fails someho<br>to date. Choo<br>xpected beha<br>+<br>+<br>be fine. Have                        | r. This is only recc<br>w. Please keep t<br>sing a wrong c<br>iviour.<br>Driver<br>none                                                                                                    | ommended if<br>he evaluation<br>ombination |     | Driv<br>Ple<br>dri<br>Diagn<br>Every                                | eoth<br>er Enable<br><b>ase disable</b><br>ver board. (<br>nable drivers<br>ostics<br>thing seems                                   | drivers bef<br>Otherwhise      | fore p<br>the c                           | R<br>plug<br>driv<br>Fun! | /unplu<br>er may            | ng a mot<br>y be dan              | or to         |
| Select connected b<br>automated detect<br>board firmware up<br>may lead to une<br>Motion controller<br>none<br>lagnostics<br>Everything seems to<br>nformation                                         | oards manually<br>on fails someh-<br>to date. <b>Choo</b><br><b>xpected beh</b><br><b>t</b><br>be fine. <b>Have</b> | r. This is only recc<br>w. Please keep t<br>sing a wrong c<br>iviour.<br>Driver<br>none<br>Fun!                                                                                                    | ommended if<br>he evaluation<br>ombination |     |                                                                     | oth<br>er Enable<br>ase disable<br>ver board. (<br>nable drivers<br>ostics<br>thing seems<br>rmation                                | drivers be<br>Otherwhise       | fore p<br>the c                           | R<br>plug<br>driv<br>Fun! | /unplu<br>er may            | ards to d                         | or to         |
| Select connected b<br>automated detect<br>board firmware up<br>may lead to une<br>Motion controller<br>none<br>lagnostics<br>Everything seems to<br><b>nformation</b><br>Motor Supply:                 | oords manually<br>on fails someh-<br>to date. <b>Choo</b><br><b>xpected beh</b><br>be fine. <b>Have</b>             | r. This is only rect<br>w. Please keep t<br>sing a wrong c<br>iviour.<br>Driver<br>none<br>Fun!                                                                                                    | ommended if<br>he evaluation<br>ombination |     | Diagn     Every     Info                                            | ooth are Enable are disable ver board. o nable drivers ostics thing seems rmation or Supply:                                        | drivers bel<br>Otherwhise      | fore p<br>the c<br>ave F<br>0.            | Fun!                      | /unplu<br>er may            | ards to d                         | or to         |
| Select connected b<br>automated detect<br>board firmware up<br>may lead to une<br>Motion controller<br>none<br>lagnostics<br>everything seems to<br>nformation<br>Motor Supply:<br>Board at ch1(Motior | oards manually<br>on fails someh-<br>to date. Choo<br>xpected beh-<br>be fine. Have                                 | 7. This is only recover<br>www.Please keep t<br>sing a wrong c<br>iviour.<br>Driver<br>Toriver<br>Fun!<br>100V<br>100V<br>1000                                                                                                    | ommended if<br>he evaluation<br>ombination |     | Driv     Ple     dri     Diagn     Every     Info     Mote     Boar | oth<br>er Enable<br>ase disable<br>ver board. (<br>nable drivers<br>ostics<br>thing seems<br>rmation<br>or Supply:<br>d at ch1(Moti | drivers bef<br>therwhise       | fore p<br>the c<br>ave F<br>0.(<br>r): no | Fun!                      | /unplu<br>er may            | ards to d                         | or to         |

Figure 3: Landungsbruecke Dialogue

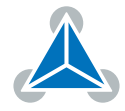

## 2 Hardware Information

All design files for our evaluation boards are available for free. We offer the original ECAD files (Eagle, Altium, or PADS), Gerber data, the BOM, and PDF copies. Please check schematics for Jumper settings and input/output connector description.

The files can be downloaded from the evaluation boards' website directly at out homepage: TRINAMIC Eval Kit homepage.

*Note* If files are missing on the website or something is wrong please send us a note.

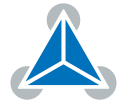

## 3 Evaluation Features in the TMCL-IDE

This chapter gives some hints and tips on using the functionality of the TMCL-IDE, e.g., how to use the velocity mode or using the wizards.

**Note** In order to achieve good settings please refer to descriptions and flowcharts in the TMC7300-LA data sheet. The register browser of the TMCL-IDE provides helpful information about any currently selected parameter. Beyond that, the data sheet explains concepts and ideas which are essential for understanding how the registers are linked together and which setting will fit for which kind of application. For getting more familiar with the evaluation kit in the beginning of your examinations, drive the motor using velocity mode and/or positioning mode first. Beyond this, the direct mode function can be used. This way, TMCL commands can be sent to the evaluation board system.

### 3.1 Tree View and Control Tools

The TMCL-IDE offers a set of tools to control and interact with the TMC7300-EVAL. The tree view as shown below allows access to each of these tools. The enable button brings the TMC7300 into standby mode. The PWM tools allows to control the DC motors.

| Connected devices X            |
|--------------------------------|
| Device                         |
| Y 🗐 Serial                     |
| 🍇 COM1: Serial port            |
| Virtual                        |
| YC1: USB port                  |
| ID1: Landungsbruecke [virtual] |
| 🕛 Direct mode                  |
| ✓ DC power driver              |
| TMC7300-EVAL                   |
| Register browser (TMC7300)     |
| V 💽 Motor 1                    |
| Ƴ Info graph                   |
| 🞢 Empty graph                  |
| Chip Click                     |
| Standby                        |
| ₽₩M                            |
|                                |
|                                |
|                                |
|                                |
|                                |

Figure 4: Tree view and tool set of a TMC7300-EVAL (similar for other ICs).

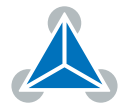

### 3.2 ChipClick

To configure the control pins for the TMC7300-EVAL, open the ChipClick tool by clicking the appropriate entry in the tool tree. To view a description of a pins possible configurations, hover the mouse over the pin in the graphical view. To change the pins state, click on it.

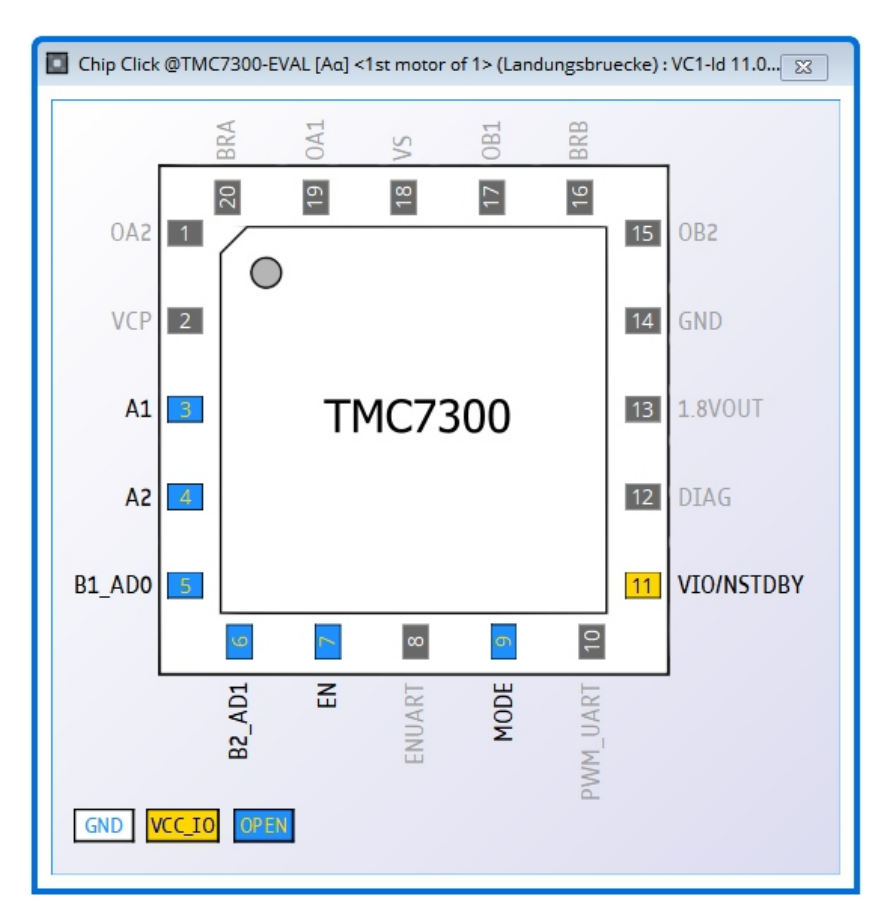

Figure 5: Configuring the control pins of a TMC7300 (similar for other ICs).

### 3.3 Register Browser

To interact with the internal registers of the TMC7300 you can open the register browser. This tool shows all available registers and their content (flags, parameters) in real-time. It allows for modifying each individual bit, flag or parameter inside the registers.

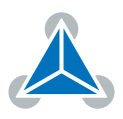

| 🔎 Register browser (TN                                                                         | MC7300) @TMC7300-6                    | EVAL [Aa                                                                                                    | ] <1st motor of 1> (l                                                                                                    | Landungs                                                                     | sbruecke)                                               | : VC1-ld 11.0.2                                                                                                    | 5.0002 - tools_re                        | gister_browser_xm                                                                                                    | I                               |                                                                                                    |  |
|------------------------------------------------------------------------------------------------|---------------------------------------|----------------------------------------------------------------------------------------------------|----------------------------------------------------------------------------------------------------|------------------------------------------------------------------------------|---------------------------------------------------------|----------------------------------------------------------------------------------------------------|------------------------------------------|----------------------------------------------------------------------------------------------------|---------------------------------|----------------------------------------------------------------------------------------------------|--|
| e.g. vel match all na                                                                          | ames contains                         | -                                                                                                    | £ £ 🗸                                                                                                    |                                                                              |                                                         |                                                                                                    |                                          |                                                                                                    |                                 | E1 ? Ø                                                                                                    |  |
| Address Name                                                                                   | Name                                  |                                                                                                    | ADR                                                                                                    | ACS                                                                          | Size/Mask                                               | Read value                                                                                                    | To write value                           | Function                                                                                                    | Description(s)                  |                                                                                                    |  |
| <ul> <li>Group select: Ger</li> <li>Group select: Cho</li> </ul>                               | neral Registers<br>opper Co Registers | <ul> <li>Act</li> <li>Act</li></ul> | <ul> <li>ver registers</li> <li>GCONF</li> <li>PVM_direct</li> <li>extcap</li> <li>par_mode</li> <li>test_mode</li> <li>(3) GSTAT</li> <li>(3) IFCNT</li> <li>(3) IFCNT</li> <li>(3) IFCNT</li> <li>(3) ISLAVECONF</li> <li>(4) CURRENT_LIMIT</li> <li>(5) PVM_AB</li> <li>(6) CHOPCONF</li> <li>(3) DRV_STATUS</li> <li>(4) PVMCONF</li> </ul> | 0x00<br>0x01<br>0x02<br>0x03<br>0x06<br>0x10<br>0x22<br>0x6C<br>0x6F<br>0x70 | RW<br>RW<br>RW<br>RWC<br>R<br>W<br>RW<br>RW<br>RW<br>RW | 32<br>0000 0001<br>0000 0002<br>0000 0004<br>0000 0080<br>32<br>32<br>32<br>32<br>32<br>32<br>32<br>32<br>32<br>32<br>32<br>32<br>32 | 0x00000000  0x0000000 0x0000000 0x000000 | 0x00000000<br>Set bit 0<br>Set bit 1<br>Set bit 2<br>Set bit 7<br>0x00000000<br>0x00000000<br>0x00000000<br>0x000000 | 0<br>OpeCP.<br>Opeors<br>Norion | GCONF – Global configuration flags<br>This value has to bre enabling drivers<br>External capacitor<br>Parallel mode<br>test_mode<br>GSTAT – Global str respective flags)<br>INPUT (Reads theput pins available)<br>CURRENT_LIMIT –er current control<br>PWM_DIRECT - Driver current control<br>CHOPCONF - Chopper configuration<br>PWMCONF - Volt PWM StealthChop |  |
|                                                                                                |                                       | XML-Version:1.0                                                                                                    |                                                                                                    |                                                                              |                                                         |                                                                                                    |                                          |                                                                                                    |                                 |                                                                                                    |  |
| Main description<br>The TMC7300 (Minion) is an ultra-silent motor driver IC for two DC motors. |                                       |                                                                                                    |                                                                                                    |                                                                              |                                                         |                                                                                                    |                                          |                                                                                                    |                                 |                                                                                                    |  |
| Expand all Project: default                                                                    |                                       |                                                                                                    |                                                                                                    |                                                                              |                                                         |                                                                                                    |                                          | heck a group which pools registers                                                                                   |                                 |                                                                                                    |  |

Figure 6: Register browser of a TMC7300 (similar for other ICs).

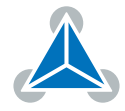

# 4 Revision History

### 4.1 Document Revision

| Version | Date        | Author | Description      |
|---------|-------------|--------|------------------|
| 1.0     | 2019-NOV-28 | SK     | Initial release. |

Table 1: Document Revision

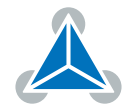

# **X-ON Electronics**

Largest Supplier of Electrical and Electronic Components

Click to view similar products for Power Management IC Development Tools category:

Click to view products by Analog Devices manufacturer:

Other Similar products are found below :

EVB-EP5348UI MIC23451-AAAYFL EV MIC5281YMME EV 124352-HMC860LP3E DA9063-EVAL ADP122-3.3-EVALZ ADP130-0.8-EVALZ ADP130-1.8-EVALZ ADP1740-1.5-EVALZ ADP1870-0.3-EVALZ ADP1874-0.3-EVALZ ADP199CB-EVALZ ADP2102-1.25-EVALZ ADP2102-1.875EVALZ ADP2102-1.8-EVALZ ADP2102-2-EVALZ ADP2102-3-EVALZ ADP2102-4-EVALZ AS3606-DB BQ25010EVM BQ3055EVM ISLUSBI2CKIT1Z LP38512TS-1.8EV EVAL-ADM1186-1MBZ EVAL-ADM1186-2MBZ ADP122UJZ-REDYKIT ADP166Z-REDYKIT ADP170-1.8-EVALZ ADP171-EVALZ ADP1853-EVALZ ADP1873-0.3-EVALZ ADP198CP-EVALZ ADP2102-1.0-EVALZ ADP2102-1-EVALZ ADP2107-1.8-EVALZ ADP5020CP-EVALZ CC-ACC-DBMX-51 ATPL230A-EK MIC23250-S4YMT EV MIC26603YJL EV MIC33050-SYHL EV TPS60100EVM-131 TPS65010EVM-230 TPS71933-28EVM-213 TPS72728YFFEVM-407 TPS79318YEQEVM UCC28810EVM-002 XILINXPWR-083 LMR22007YMINI-EVM LP38501ATJ-EV